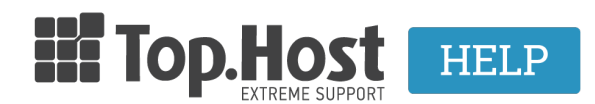

<u>Γνωσιακή βάση > Εφαρμογές > Web Presence Builder > Πώς μπορώ να προσθέσω συνδέσμους πλοήγησης στο Web Presence Builder μου:</u>

## Πώς μπορώ να προσθέσω συνδέσμους πλοήγησης στο Web Presence Builder μου;

- 2019-03-07 - Web Presence Builder

Από προεπιλογή, μια οριζόντια μπάρα πλοήγησης με συνδέσμους σε σελίδες του site έχει τοποθετηθεί πάνω ή κάτω από την επικεφαλίδα του site σας. Ενημερώνεται αυτόματα κάθε φορά που προσθέτετε, αλλάζετε, μετακινείτε ή αφαιρείτε σελίδες από το site.

Εάν χρησιμοποιείτε πλαϊνές μπάρες στην περιοχή, τότε η οριζόντια γραμμή κάτω από την κεφαλίδα περιλαμβάνει μόνο τις συνδέσεις με τις πρώτες σελίδες και οι πλαϊνές μπάρες δείχνουν τις συνδέσεις του δεύτερου και του τρίτου επίπεδα.

Μπορείτε να μετακινήσετε μπλοκ πλοήγησης με το σύρσιμο τους σε άλλες περιοχές του site.

Για κάθε μπλοκ πλοήγησης, μπορείτε να ορίσετε τις ακόλουθες ρυθμίσεις:

- Ευθυγράμμιση μενού.
- Στυλ και το μέγεθος της γραμματοσειράς.
- Χρώματα και υπόβαθρα που χρησιμοποιούνται για τις συνδέσεις.

Για να αλλάξετε κάποια από αυτές τις ρυθμίσεις, τοποθετήστε το δείκτη του ποντικιού πάνω από ένα μπλοκ πλοήγησης και κάντε κλικ στο

Επεξεργασία >> Γραμματοσειρές και χρώματα (Edit >> Fonts and Colors).

Padding και τα περιθώρια για τους συνδέσμους:

Μπορείτε να καθορίσετε ξεχωριστές ρυθμίσεις για την κανονική, ενεργή και υπομενού συνδέσεις.

Για να αλλάξετε αυτές τις ρυθμίσεις, τοποθετήστε το δείκτη του ποντικιού πάνω από ένα μπλοκ πλοήγησης και κάντε κλικ στο

Επεξεργασία >> Διαστήματα (Edit >> Spacing).

Σκιές για τους συνδέσμους:

Μπορείτε να καθορίσετε ξεχωριστές ρυθμίσεις για την κανονική, ενεργή και υπομενού συνδέσεις.

Για να αλλάξετε αυτές τις ρυθμίσεις, τοποθετήστε το δείκτη του ποντικιού πάνω από ένα μπλοκ πλοήγησης και κάντε κλικ στο

Επεξεργασία >>  $\Delta$ ιακόσμηση (Edit >> Decorations).

Τα επίπεδα των σελίδων πρέπει να περιλαμβάνονται στο μενού:

Για να αλλάξετε αυτές τις ρυθμίσεις, τοποθετήστε το δείκτη του ποντικιού πάνω από ένα μπλοκ πλοήγησης και κάντε κλικ στο

Επεξεργασία> Επίπεδα.

Σύνορα πλάτος και το χρώμα και γωνίες στρογγυλοποίησης για τις συνδέσεις:

Μπορείτε να καθορίσετε ξεχωριστές ρυθμίσεις για την κανονική, ενεργή και υπομενού συνδέσεις. Για να αλλάξετε αυτές τις ρυθμίσεις, τοποθετήστε το δείκτη του ποντικιού πάνω από ένα μπλοκ πλοήγησης και κάντε κλικ στο

Επεξεργασία >> Περιγράμματα και γωνίες (Edit >> Borders and Corners).